# ①購入タイミングの確認

ご自身のタイトル等により購入タイミングが異なります。 どのタイミングで購入されるかはNU SKIN JAPAN LIVE2023特設サイトでもご確認ください。 (<u>https://www.nuskinlive.jp/</u>)

## ②LivePocket-Ticket-会員登録を行う

NU SKIN JAPAN LIVE2023のチケットはLivePocket-Ticket-で購入いたします。

LivePocket-Ticket-(<u>https://t.livepocket.jp/</u>)は2019年のLIVE でも使用したチケット販売サービスです。 すでに「LivePocket-Ticket-」の会員登録がお済みの方は「③ NU SKIN JAPAN LIVEチケット購入を行 う」へお進みください。

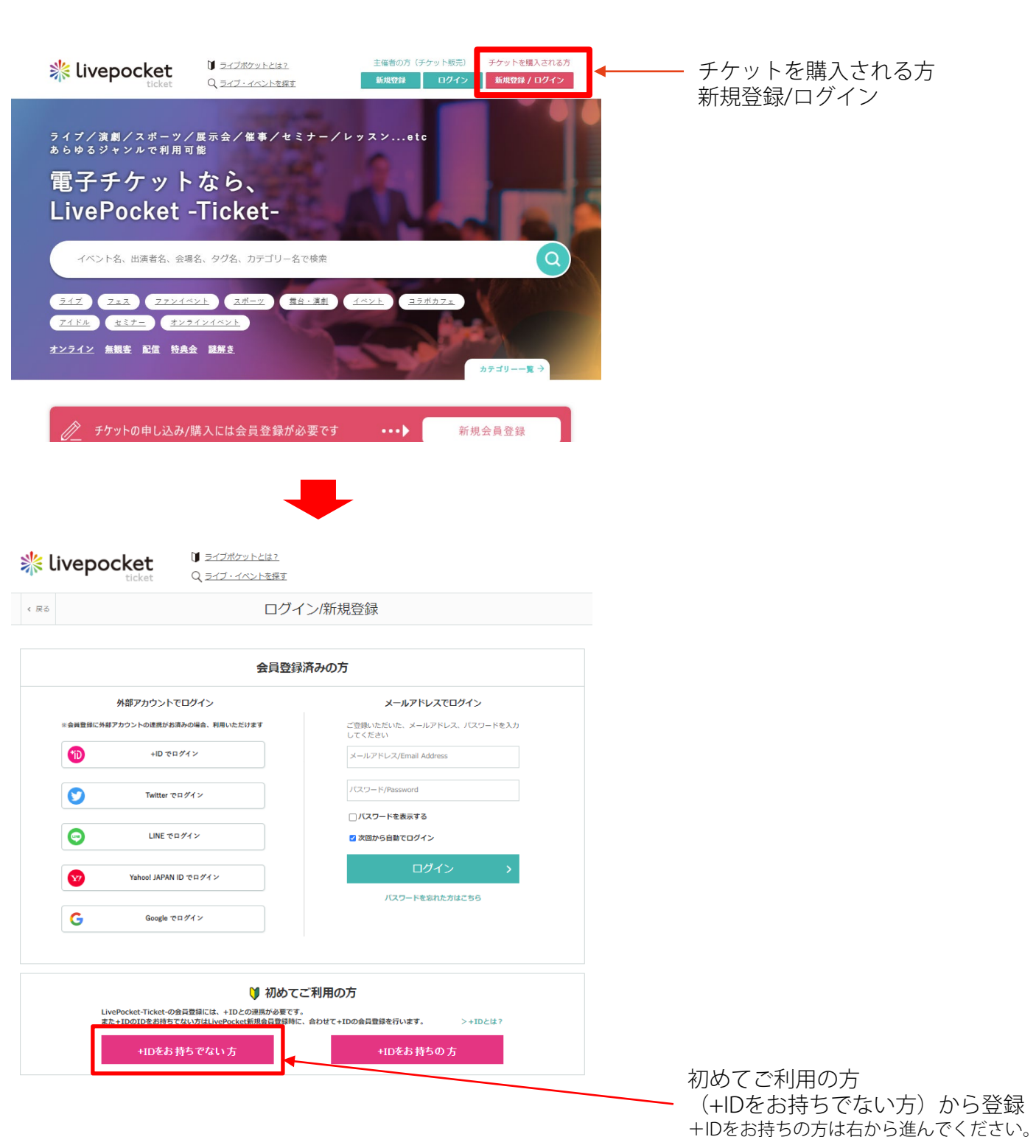

< #2

新規登録

ጠ

LivePocket-Ticket-(+ID) 新規会員登録

入力いただいた内容で、LivePockst-Tickst-と)IDの新規会費登録を行います。

| 8-A7KL2 68       | S-4479 E-2/Email Address                                         |
|------------------|------------------------------------------------------------------|
|                  | (@www.www.jp) RONTA&ASCEAFTLAR WILLERNETCEAL                     |
|                  |                                                                  |
| Internet in Alle | 9/9/9899/90/0-2090/Alphanumenic characters only, E to 20 lengths |
| ACCEPT AND       | 口」になつードを実施する                                                     |
|                  | 919/689403/49-2089/Alphanumeric characters only, 8 to 20 length  |
| JCK9-Hittle Kin  | D /222-K888788                                                   |
|                  |                                                                  |

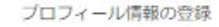

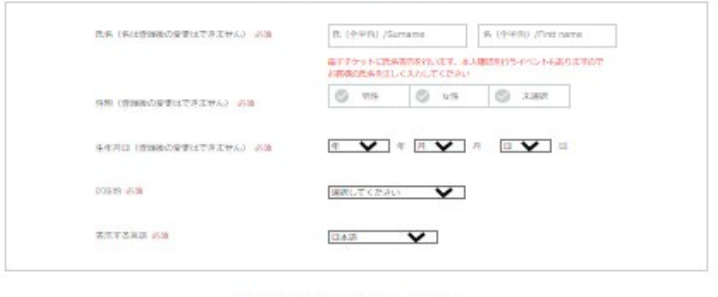

利用規約/プライバシーポリシー

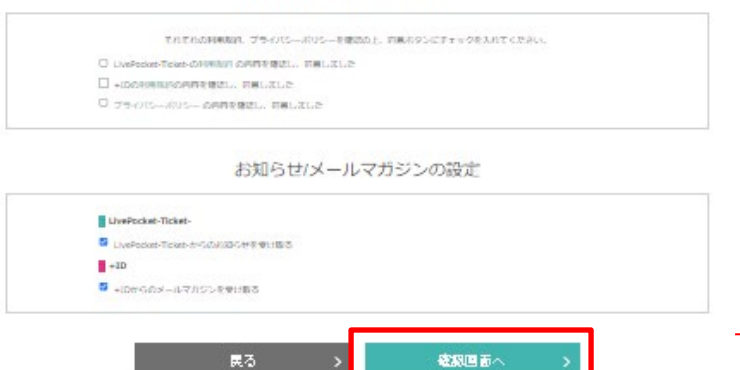

### 必要事項を入力

氏名、生年月日は、必ずニュースキ ンジャパンに登録している氏名、生 年月日と同じものにしてください。

入力完了後「確認画面へ」

#### 利用規約/プライバシーポリシー

| LivePocket-Ticket-利用規約 必須 | 同意する |
|---------------------------|------|
| +ID利用規約 必須                | 同意する |
| プライバシーポリシー 必須             | 問題する |
|                           |      |

#### お知らせ/メールマガジンの設定

| LivePocket-Ticket-からのお知らせ        | 受け取らない |
|----------------------------------|--------|
| +IDからのメールマガジン                    | 受け取らない |
| 「登録する」ボタンを押すと、入力された<br>メール内に記載され |        |

登録内容、利用規約、プライバシー ポリシーを確認の上、「登録する」

|                                                                              | 💭 ठम्राइस 🗐 ४८२- |
|------------------------------------------------------------------------------|------------------|
| <  戻る メールアドレスの確認                                                             |                  |
| Begmail.com」 海に送信済みの「メールアドレス確認」メールに記載された<br>4桁の確認着号を入力してください<br>「確認着号」を再発行する |                  |
| ОК                                                                           |                  |

.....

登録したメールアドレスに4桁の確認番 号が届きます。その番号をを入力して 「OK」ボタンでLivePocket-Ticket-の本 登録が完了します

# ③NU SKIN JAPAN LIVE2023チケット購入ページへアクセス

送られてくるメール(団体チケット、リザーブシートチケット、一般チケット(優先)、一般チケッ ト)をご確認ください。

## ④NU SKIN JAPAN LIVE2023チケット購入を行う

| A CHARLEN IN THE PARTY IN THE                                                                                                    |                                                                                                    |                                                                                                    |
|----------------------------------------------------------------------------------------------------|----------------------------------------------------------------------------------------------------|----------------------------------------------------------------------------------------------------|
|                                                                                                    |                                                                                                    |                                                                                                    |
| ZA Roand Nu STOCE                                                                                                    | イベント概要                                                                                                    | ~ 概要                                                                                                    |
|                                                                                                    | INFORMATION                                                                                                    | ◆ チケットを買う                                                                                                    |
|                                                                                                    | 日 程 2023/4/29(土)~2023/4/30(日)                                                                                                    | → お問い合わせ                                                                                                    |
|                                                                                                    | (神奈川県)                                                                                                    |                                                                                                    |
|                                                                                                    | 会場 神奈川県横浜市港北区新桃湾3-10                                                                                                    |                                                                                                    |
|                                                                                                    | 会場Map・アクセス方法はこちら                                                                                                    | >                                                                                                    |
|                                                                                                    | 販売元 ニュースキンジャパン株式会社                                                                                                    |                                                                                                    |
| ニュースキンジャパン株式会社が主催するの2023 NU SKIN JAPAN LIVE                                                                                                    |                                                                                                    | 417091                                                                                                    |
|                                                                                                    |                                                                                                    | Q astro-5 tz                                                                                                    |
| 注                                                                                                    | 想·PFI 真                                                                                                    | ▶ 申込状況・履歴                                                                                                    |
| 経営コロナウイルス感染症の状況により、日程、内容が変更、中止となる場合があります。                                                                                                    |                                                                                                    | 合 ブックマーク                                                                                                    |
| チケッ                                                                                                    | ト販売情報                                                                                                    | > アカウント設定                                                                                                    |
| BUY TICKET                                                                                                    |                                                                                                    | → ×一儿都得没走                                                                                                    |
| グループ団体体行販売                                                                                                    |                                                                                                    | ・ログアント                                                                                                    |
| 2023/2/2(木) 12:00 ~ 2023/3/8(水) 16:00                                                                                                    |                                                                                                    |                                                                                                    |
|                                                                                                    |                                                                                                    | イベントを探す                                                                                                    |
| ・登録件<br>TEREPYOLL グーグループス「EAS 横川」+MSHETスグループ                                                                                                    |                                                                                                    |                                                                                                    |
| 会保条件<br>TE/EBDのリーダーグループで「50名様以上が参加するグループ<br>1枚91ノーダー (L)T/152022年12月付)                                                                                                    | 1 on Marca Carte                                                                                                    | 0                                                                                                    |
| 登録条件<br>TE/EBDのリーダーグループで「50名様以」が参加するグループ<br>対象リーダー (いずれも2022年12月付)<br>チームエリート                                                                                                    | ј олуудин сета (,                                                                                                    | Q.<br>オンライン 無線客 配信                                                                                                    |
| ・登録条件<br>TE/EBOのーダーグループで「SSA様以上が参加するグループ<br>- 対象リーダー(いずれも2022年12月付)<br>デームエリート<br>エグゼワターブ ブランドディレクター<br>IIIIタイトルの実験が解除用は3月 日~ 日に読売される「リーダー                                                                                            | - 1997年1997日1997日9日 9                                                                                                    | Q<br>オンライン 無制約率 自234<br>特用会 記録音 先活の30                                                                                             |
| 登録条件<br>TE/EBD/0-ダー(いずれも2022年12月付)<br>チームエリート<br>エグゼクティブ ブランド ディレクター<br>III タイトルの実験対象者は3月 日~ 日に販売される「リーダー                                                                                                    | - 1997-1997 (FFF)                                                                                                    | ス<br>オンライン 無能客 創造<br>特長会 記録寺 党地の刃<br>コラボカフェ 遊戯王 ポ<br>ケモンカード ボクモン                                                                  |
| <ul> <li>会社条件</li> <li>TE/EBO/D-ダーの/レープで「50条様以上が参加するグループ</li> <li>対象リーダー (いずれも2022年12月付)</li> <li>チームエリート</li> <li>エグゼクティブ ブランド ディレクター</li> <li>III(タイトルの表彰対象者は3月 日~ 日に総売される「リーダー</li> <li>全国常務</li> <li>2023年3月 日 0 ~ 日 0</li> </ul> | - 1000000000000000000000000000000000000                                                                                                    | Q<br>オンライン 無能常 創造<br>特用会 追続手 死息の<br>コラポカフェ 過数工 ポ<br>ケモンカード ポケモン<br>音楽ライブ ▼                                                        |
| ・ 登録条件<br>TE/EBO/0-ダーク//・プマ「50名様以上が参加するグループ<br>外熱リーダー (いずれも2022年12月付)<br>チームエリート<br>エグゼクライブ ブランド ディレクター<br>1989年 トルの東部外条件は3月 日~ 日に昭元される「リーダー<br>(5月78日)<br>2023年3月 日 () ~ 日 ()<br>- 50歳以」の構成です。                                       | 」 Wandwir (オオ・)<br>- 金服」で登録ください、                                                                                                    | Q<br>オンライン 無限家 総論<br>特徴会 認続寺 党加払の月<br>コラパカフェ 地紙工 ポ<br>ケモンカード ポケモン<br>音楽ライブ ▼<br>ライブパウス >>                                         |
| ・ 登録条件  TE/EEDの-ダーク/レープで「50名様以上が参加するグループ  メ対象リーダー (いずれも2022年32月件))  デームエリート  エグゼクラィブ ブランド ディレクター  副母 クトルの衣板が除る第13月 日~ 日に販売される「リーダー  「50歳以上の称人です。  2023年3月 日 0 ~ 日 0  - 50歳以上の称人です。                                                    | - 2000-000-00000<br>- 金服」で登録くだれい、                                                                                                    | Q<br>オンライン 無能気 約歳<br>特殊会 法時途 労減の月<br>コラポリフェ 地図王 ポ<br>ケモンカード ポクモン<br>音楽ライブ ▼<br>ライブ/10ス ><br>フェス・分り℃ >                             |
|                                                                                                    | - 2007-000-0000-0000。<br>- 金融)で登録ください、<br>- 再会 勝入板                                                                                         | マ<br>オンライン 無能気 約歳<br>カルライン 無能気 約歳の月<br>コラボリフス 地図王 ボ<br>ケモンカード ボクモン<br>音楽ライブ ▼<br>ライブパウス ><br>フエス・分り℃ ><br>オンティンクニンケート >           |
| ・ 登録終年<br>TE/EBOD/9-ダー(いずれも2022年12月付)<br>チームエリート<br>エグゼクラィブ ブランド ディレクター<br>1999 イトルの実施対象者は3月 日~ 日に販売される「リーダー<br>を登録問題<br>2023年3月 日 0 ~ 日 0<br>・50枚以上時以入される方は現他が開入をお強いていたします。                                                          | - 2009年2007日本3.<br>- 金利山で登録ください、<br>- 和二会 初見人作者<br>- 新二人 一 和二人 一 和二人 一 和二人 一 和二人 一 一 和二人 一 一 一 一 和二人 一 一 一 一 一 一 一 一 一 一 一 一 一 一 一 一 一 一 一 | Q<br>オンライン 新総体 総論<br>特殊会 法総合<br>コラポホウフェ 強起王 ポ<br>ケモンカード ボクモン<br>音楽ライブ ▼<br>ライブバロス ><br>フェス・34 ℃ ><br>アイドル・クレント >                  |
| ・ 登録条件  TE/EBOD/- ダブループで「50条様以上が参加するグループ  ・対象リーダー(いげれも2022年12月付)  チームエリート  エグゼクラィブ ブラント ディレクター  ・回く  ・回く  ・回いたの(1) 明人 される「1) 日 日 日 日 日 日 日 日 日 日 日 日 日 日 日 日 日 日 日                                                                    | 2 GARAGE CHE 3.<br>- 金融 で登録ください、<br>- 福祉 部科<br>- 福祉 - 福田<br>- 福田                                                                           | Q<br>オンライン 新総体 総論<br>特殊会 活動にか 汚し<br>コラポルフス 混転王 ポ<br>ケモンカード ポクモン<br>査察ライブ ▼<br>ライブパロス ><br>フエス・沙化 ><br>クラシックコンサート ><br>アイドル・クルント > |

注意事項含めご自身が購入する内容、タ イミングかどうかをご確認の上、購入く ださい。

チケット枚数を選択 ※追加で購入することはできません。 購入は1回限りです。

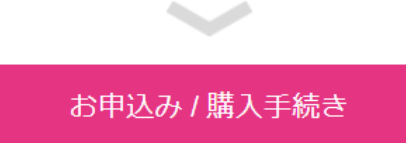

| 🔆 livepocket                                                                                                    |                                                |
|----------------------------------------------------------------------------------------------------|------------------------------------------------|
| 《 席 》 購入內容確認                                                                                                    |                                                |
| 510-1 支払方法選択・購入內容確認 510-2 購入光了                                                                                                    | お支払い方法を選択し必要事項を入力                              |
| 購入者情報                                                                                                    |                                                |
| 56 X-6                                                                                                    | コンビニ払いを選択された方は自動的に申込日の翌々日の23:59が支              |
| お支払い方法                                                                                                    | 払期限となります。<br>由込日の翌々日の23-59上りも販売期間が先に終了する場合は、自動 |
| ✓ クレジットカード コンビニ決済 ■ LivePocketあと払い                                                                                                    | 的に、受付終了の1時間前が支払期限となります。                        |
| 新しいクレジットカードを登録する > VISA  - 250万以イモリンドカットを登録する >                                                                                                    | 販売終了日当日の申込みは支払い方法にコンビニ決済の選択はできま                |
| ・登録のクレジットカード活動は、マイベージ「アカウント改革」で映画・制限できます。<br>・売組成内で本人試定サービス(150でキュア)を選入しています。決局時にバスワード入力が必要になる場合があります。                                                                                                    | しん。<br>別途コンビニ決済手数料が発生いたします。                    |
| <ul> <li>プリバイド氏(チャージボ)やパーチャルカードなど、ご知時方面によっては一般ご利用いただけません。</li> <li>売着販売店に、購入店でおしておいかけのれます。</li> </ul>                                                                                                    |                                                |
| 購入內容                                                                                                    |                                                |
|                                                                                                    |                                                |
| 2023/4/29(±) 00:00 - 2023/4/30(E) 23:59     ■##7U-≠                                                                                                    |                                                |
| 長村 田峰グループ丸156月(Trg/t50/s50以上)                                                                                                    | 購入内容をご確認ください。                                  |
| 発行期間         2022/12(2):16:36 ~ 2022/2/14(2):22:59           チウットキ         108470ループ                                                                                                    |                                                |
| アクット後後 17,700<br>シンレム利用計 40                                                                                                    | ※購入は11Dにつき1回です。                                |
| 6-6 18                                                                                                    | (1名分購入し、その後もう1名分を追加で購入等はで                      |
| ()計 */,700<br>(計位# (%33) ¥7,700                                                                                                    | さません)                                          |
|                                                                                                    |                                                |
| アンケート<br>Q1.80% MBTE/TEX 2314</td <td></td>                                                                                                    |                                                |
|                                                                                                    |                                                |
|                                                                                                    |                                                |
| Q2 &# HARCEAKEAN.</td><td></td></tr><tr><td></td><td>アンケートにで回答をお願いします</td></tr><tr><td>20<br>(2) (2) 春秋(村政王の万山岳村)を訪けませつ。</td><td></td></tr><tr><td>国のガルージを得えれたみ、江海戦争的の時は「いう北」で進行してくてない。<br>(時かか)、方の金が時間は1月15日(から27)(の町で完美がれるシュアブランド ディレクシー次日<br>/本式部分巻きで見入くてない。</td><td></td></tr><tr><td>○ 見い、素単に巻います。<br>○ いいき、素単に巻いません。(医性ガループ構え、素単以巻所のかなに至らを離れしてくたるい)</td><td></td></tr><tr><td>Q4 必須 イベントで増加した特徴、変良についてはニュースキンジッソン 様式会社に構成し、<br>構成が印刷物・イベント、WEB ザイトなどで使用されることがあります。</td><td></td></tr><tr><td>○ 月間します。</td><td></td></tr><tr><td>■ ニュースキンシャパン株式会社からのお開らけを設けます。<br>購入 (二間する)注音車頂</td><td></td></tr><tr><td>・HindTonder Linket のがシットは、急く電子シットは、決売に了た。マイチシットに見つードチンットが知られます。</td><td></td></tr><tr><td>- QRTードチジットのご利用では、ボリービスの随意利用環境以ん変です。(利用販売業長)<br>・戦人DDTはプロジラムと標準ににチジット組入は広止されています。</td><td></td></tr><tr><td><ul>     <li>・高面を複雑ロS上げての除か、プラウザの「反る」(プラウザ)(シク)を押すく、目泡に手携さが行われません。重発体入となってもキャンセル・医会はできません。</li>     <li>・氧入死了後は、お面等解剖による更美・キャンセル・反击は一切できません。</li> </ul></td><td></td></tr><tr><td>LivePocket-Ticket-利用規約に関する同意事項</td><td></td></tr><tr><td></td><td></td></tr><tr><td>2011で 地冊<br>単 (ふ)(1)語の(言)</td><td></td></tr><tr><td>4.400 E.501 (4789 6 RADD2 + 4.41 70 PD (21 H 1).</td><td></td></tr><tr><td>未成年者のチケット購入</td><td></td></tr><tr><td>・形成年常がチケットも購入する場合は、存譲者の只有を得たいのとします。<br>・チケット構入る、特徴者の可意を得ていなかったことが予防した場合でも、キャンセル・返去等はできません。</td><td></td></tr><tr><td>注意事項・利用規約・末成年者の職人に同意しました</td><td>決辛車西 利田相幼笶たっ疎割の L 「哦 ] ナフ」</td></tr><tr><td>展る おおびな 入</td><td>止忌事頃、州田祝約寺をご唯祕の上、「賄人9る」<br>※購入後のセャンセルに上る返今けでキかわます</td></tr><tr><td>100.42(9):003</td><td>※淠八夜のイヤノビルによる巫立はじさルはまり。<br>杰注音ください</td></tr><tr><td></td><td>し,注思ヽ/とにぃ'。</td></tr><tr><td></td><td></td></tr><tr><td>LivePocket-Ticket-の会員</td><td>員登録方法やWebシステムに関しては</td></tr></tbody></table> |                                                |

下記のFAQをご確認ください。 https://t.livepocket.jp/help/faq

【NU SKIN JAPAN LIVE2023お問い合わせ先】 メンバー専用窓口 5番ビジネス フリーダイヤル:0120-200-449(固定電話専用) TEL:03-4540-7121 月~土10:00~18:30(日・祝休) ※エグゼクティブブランドパートナー以上の方は、担当者までご連絡ください。

# ⑤チケット購入後

 団体チケットで購入された方 入場の際、団体チケットは代表リーダーのQRコードが必要です。
 同じ団体の方はQRコード不要です。
 代表リーダーのQRコード1枚で全員が入場いたします。
 パス等は購入枚数分全てその際にお渡しいたします。
 (遅れて来場される方などにはチーム内で共有お願いいたします。)

| * livepocket                                                                                                    | (¶ 8906tt                                                                                                    | 当日の受付でQRコードを提示<br>してλ場いたします。                                                               |
|----------------------------------------------------------------------------------------------------|----------------------------------------------------------------------------------------------------|--------------------------------------------------------------------------------------------|
| د که<br>MY TICKET                                                                                                    |                                                                                                    |                                                                                            |
| イベント名、チケット名、会場名で検索 Q 日日を続け                                                                                                    | マイベージメニュー<br>MYPAGE MENU                                                                                                    | 13.24 ▲ €, ∅ 0 · ⑦ Q1 ↓ 40.4 ⊕ 60%<br>↑ ▲ Lilvepocket.jp/m + ⑦ :<br>N0 SKIN JAPAN LIVE 202 |
| NU SKIN JAPAN LIVE 2023<br>0. 2023/4/39(E) ~ 2023/4/30(E)<br>9. 展示アリーナ<br>日本 ジェーブ (FE/EBOL1)<br>ティー型 日本 (SUB6536246117758<br>本使用<br>・ 2015年11<br>・ 2015年11 | τ         3         5         0           δ         Δ         Δ         Δ         Δ           τ         Δ         Φ         Δ         Δ                                                                                                    | 3<br>2023/04/29~2022/04/39 9 機両アリーナ 機両<br>sample 公                                         |
| NU SKIN JAPAN LIVE 2023<br>2023/4/29(E) ~ 2023/4/20(E)<br>9 (第27)-2<br>日本のパープ (TE/EBOLL)<br>チット 1号: CSAPP<br>大クトー号<br>全様用<br>本他用<br>本価目                                                                                                    | す な 3 フックマーク す 3 フックマーク す 3 フックマーク す 3 フックマーク す 3 フックマーク す 3 フックマーク す 3 フックマーク す 5 フックアート                                                                                                    |                                                                                            |
| NJ SKIN JAPAN LIVE 2023<br>の 2023/4/39(生) ~ 2023/4/30(E)<br>電源フリーナ<br>昭介リーナ<br>日本のサンプ<br>キャッサー報告(SNRJ)717278027874<br>キャッ用<br>来後用<br>来福音(福祉)                                                                                                    | <ul> <li>►</li> <li>►</li> <li>□</li> <li>□<td>32924813 / CXRU620302367150</td></li></ul> | 32924813 / CXRU620302367150                                                                |
| NJ SKIN JAPAN LIVE 2023<br>の 2023/4/29(土) ~ 2023/4/29(王)<br>第次アリーク<br>昭ダリーク<br>105/02/14730(王)<br>第次アリーク<br>105/02/14730570<br>第次アリーク<br>105/02/14730570<br>105/02/14730570                                                                                                    | 7<br>(本)<br>10<br>10<br>10<br>10<br>10<br>10<br>10<br>10<br>10<br>10                                                                                                    |                                                                                            |

 団体チケット以外で購入された方(リザーブシート、一般) MY TICKETにあるチケットで当日入場いたします。

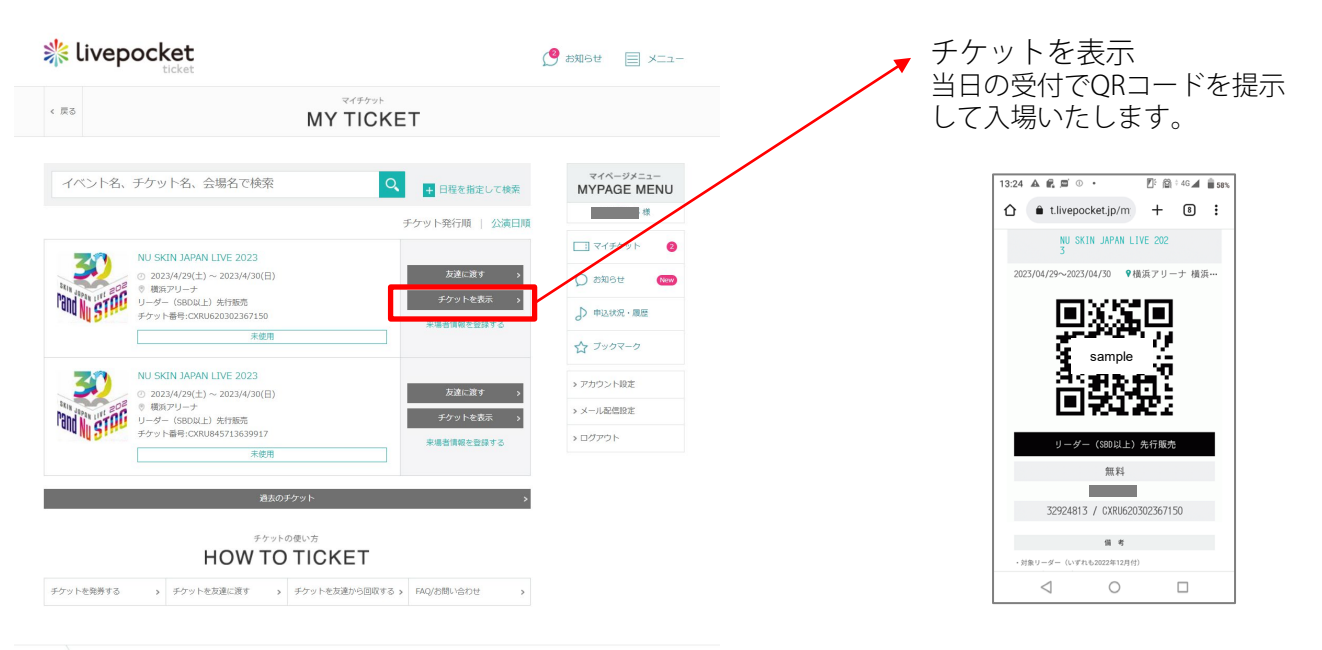

<sup>&</sup>lt;u>TOP</u> マイチケット

チケットを表示

3 団体チケット以外で購入された方(同伴者の方へのQRコード受け渡し、入場方法)

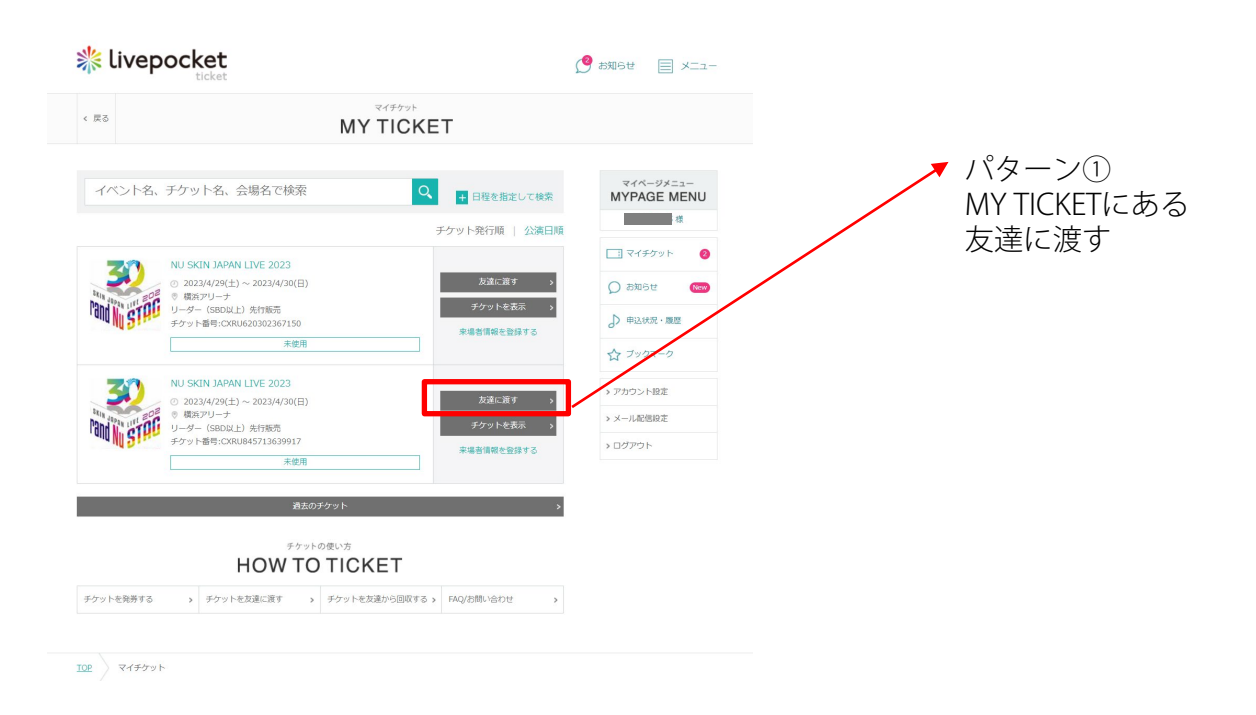

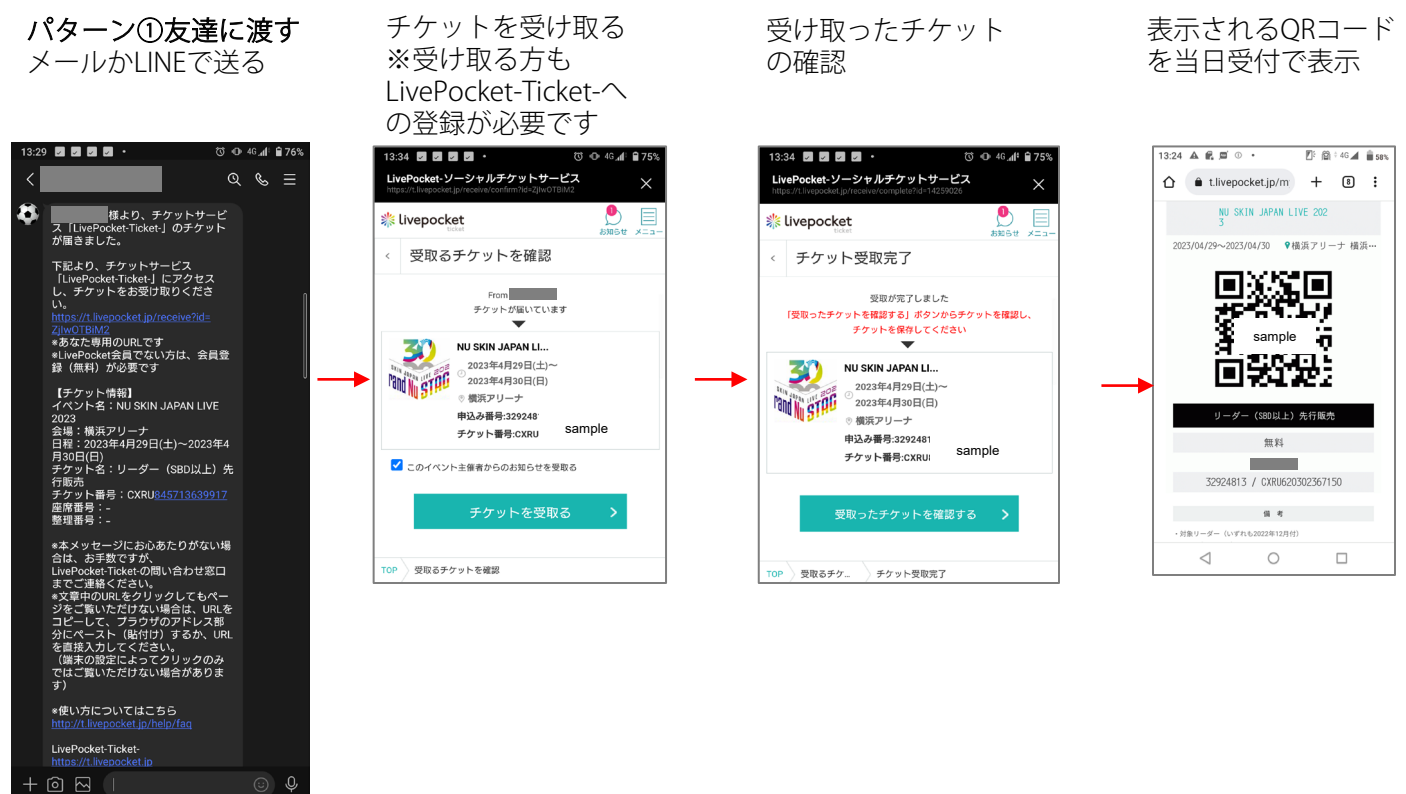

### パターン②

「チケットを表示する」をスクショして共有する。共有されたQRコードを受付で表示ください。

※QRコードは1人1枚の設定です。1つのQRコードで複数人の入場は不可です。 万が一QRコードが流出し第三者に使用され入場できない等のトラブルに関しての責任は負いかねますのでご了 承ください。

### 画像はサンプルです。 価格など実際のサイトとは異なります。